# OCR Scan and Convert with Microsoft OneNote

October 15, 2013

Copyright © 2013 by World Class CAD, LLC. All Rights Reserved.

### **Converting Old Documents**

Periodically, we have an old typed document that needs to updated. We could type the pages, but it is quicker to scan and proof them.

What do we need? We are going to use scanner connected to our computer, the Windows 8 operating system, MS OneNote 2010 and MS Word 2010.

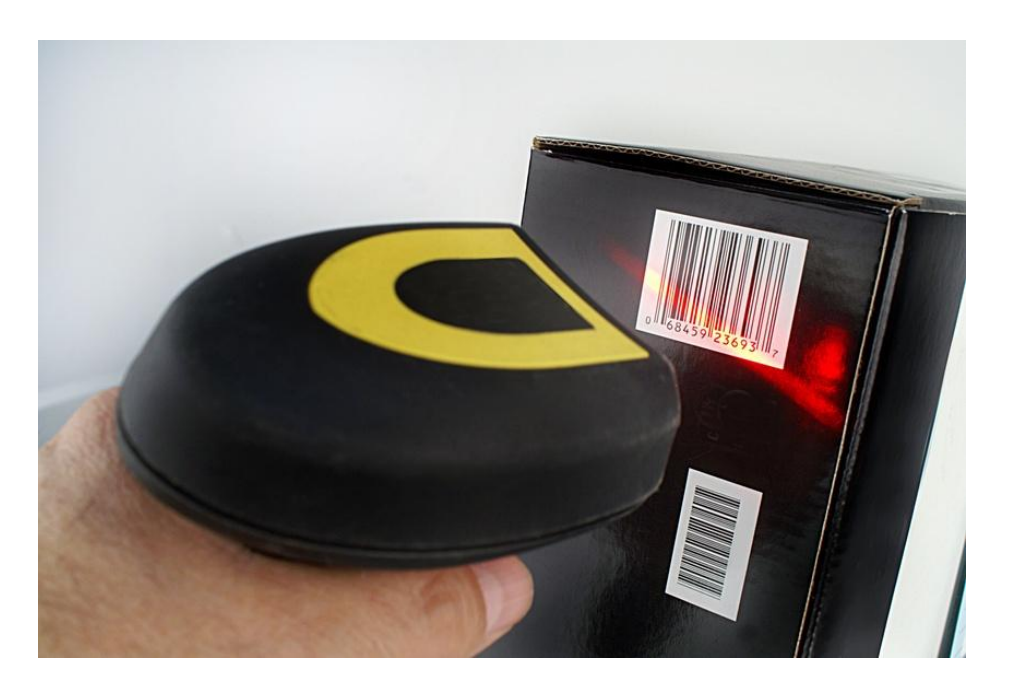

## **Open the Control Panel**

Open the Control Panel and select Scan a document or picture.

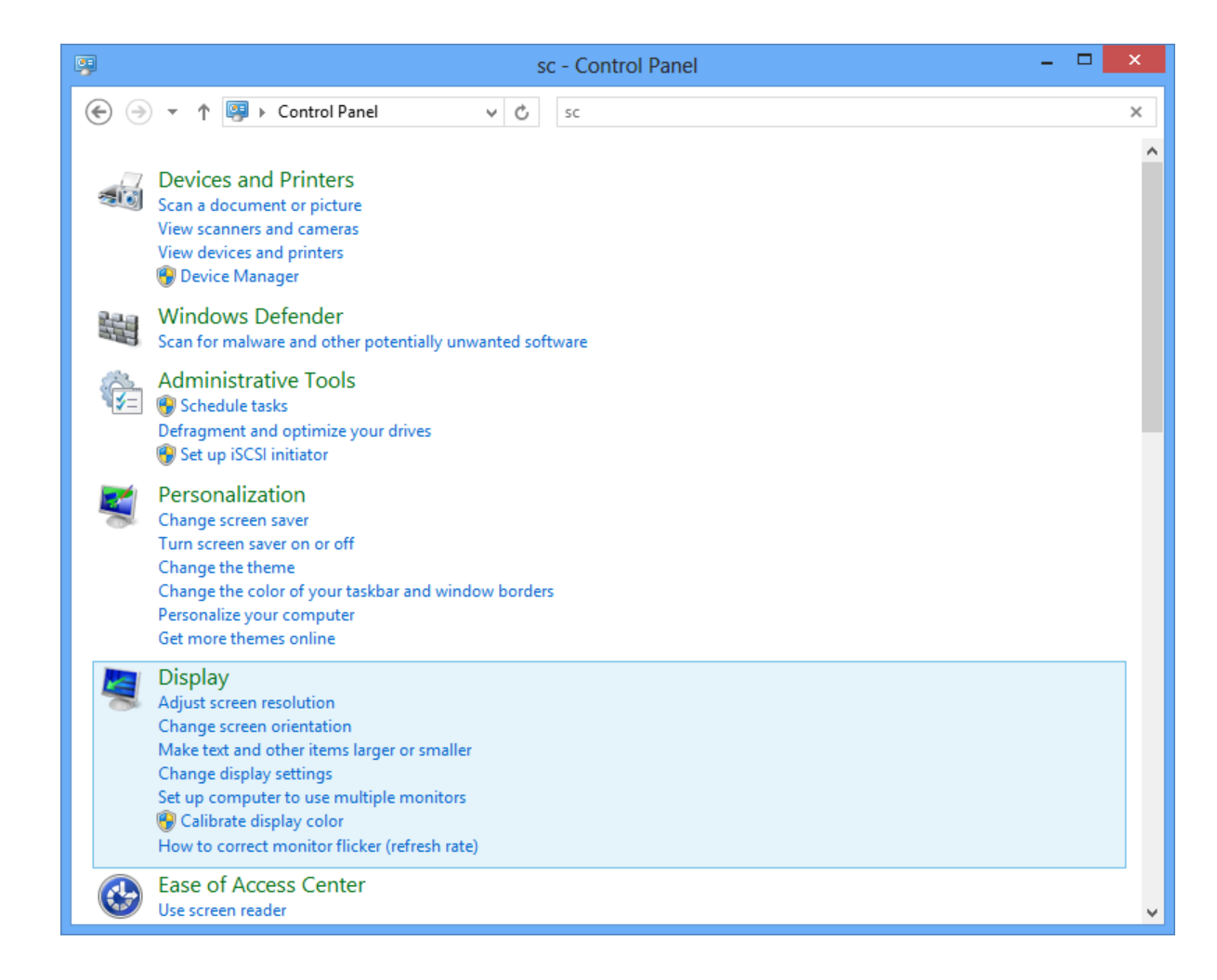

#### Scan the Document

Select New Scan and the New Scan Window will appear. Change the color format to black and white and the resolution to 600 dots per inch.

With the 8.5 by 11 page of the scanner, we should press the Scan button.

|                                                                             | Windows Fax and Scan -                                  |                                         |       |  |  |  |  |  |  |  |  |
|-----------------------------------------------------------------------------|---------------------------------------------------------|-----------------------------------------|-------|--|--|--|--|--|--|--|--|
| <u>File E</u> dit <u>V</u> iew <u>T</u> ools <u>D</u>                       | ocument <u>H</u> elp                                    |                                         |       |  |  |  |  |  |  |  |  |
| 🚘 New Scan 📑 New Fax 🛛 🚍 🚔 Forward as Fax 🙈 Forward as E-mail 🔚 Save as 🚔 🗡 |                                                         |                                         |       |  |  |  |  |  |  |  |  |
| a 📰 Scan a document o                                                       | r picture, and manage the scanned file using Scan view. | File Type Size Source                   |       |  |  |  |  |  |  |  |  |
| Documents                                                                   | 10/11/20 Welcome Scan                                   | .jpg 504.3 KB Windows Fax and Scan Team |       |  |  |  |  |  |  |  |  |
|                                                                             |                                                         | New Scan                                | ×     |  |  |  |  |  |  |  |  |
|                                                                             | Scanner: WIA CanoScan LiDE 70 Cha <u>nge</u>            |                                         |       |  |  |  |  |  |  |  |  |
|                                                                             | Prof <u>i</u> le: Documents (Default)                   | ~                                       |       |  |  |  |  |  |  |  |  |
|                                                                             | So <u>u</u> rce: Flatbed                                | <b>~</b>                                |       |  |  |  |  |  |  |  |  |
|                                                                             | Pap <u>e</u> r size:                                    | ~                                       |       |  |  |  |  |  |  |  |  |
|                                                                             | Color format: Black and white                           | <b>~</b>                                |       |  |  |  |  |  |  |  |  |
|                                                                             | File type: JPG (JPG File)                               | ~                                       |       |  |  |  |  |  |  |  |  |
|                                                                             | Resolution (DPI): 600                                   |                                         |       |  |  |  |  |  |  |  |  |
|                                                                             | Brightness:                                             | 0                                       |       |  |  |  |  |  |  |  |  |
|                                                                             | <u>C</u> ontrast:                                       | 0                                       |       |  |  |  |  |  |  |  |  |
|                                                                             | Preview or scan images as separa <u>t</u> e files       |                                         |       |  |  |  |  |  |  |  |  |
| Fax                                                                         |                                                         | Preview Scan C                          | ancel |  |  |  |  |  |  |  |  |
| Scan                                                                        |                                                         |                                         | v     |  |  |  |  |  |  |  |  |
| Preview or scan a new document or picture, and choose scan settings         |                                                         |                                         |       |  |  |  |  |  |  |  |  |

#### Save the Picture

Save the picture in our folder.

|                            |                                                       |                                                              | Windows Fax a                        | nd Scan                                   |                                                    |                                                                |                                                                                                   |  | × |
|----------------------------|-------------------------------------------------------|--------------------------------------------------------------|--------------------------------------|-------------------------------------------|----------------------------------------------------|----------------------------------------------------------------|---------------------------------------------------------------------------------------------------|--|---|
| File Edit View Tools Docum | ent Help                                              |                                                              |                                      |                                           |                                                    |                                                                |                                                                                                   |  |   |
| 💳 New Scan 📑 New Fax 📄     | 🚔 Forwar                                              | d as Fax 🛛 🚘 Fo                                              | orward as E-mail 🔚 Save as.          | - 🖶 🍾                                     | <                                                  |                                                                |                                                                                                   |  |   |
| Scan<br>Documents          | Dat /<br>10/11/20<br>10/15/20<br>10/15/20<br>10/15/20 | File Name<br>Welcome Scan<br>Image<br>Image (2)<br>Image (3) |                                      | File Type<br>.jpg<br>.jpg<br>.jpg<br>.jpg | Size<br>504.3 KB<br>2.4 MB<br>950.0 KB<br>948.4 KB | Source<br>Windows Fa<br>WIA CanoSo<br>WIA CanoSo<br>WIA CanoSo | urce<br>ndows Fax and Scan Team<br>A CanoScan LiDE 70<br>A CanoScan LiDE 70<br>A CanoScan LiDE 70 |  |   |
|                            |                                                       |                                                              | Save As                              | ;                                         |                                                    | ×                                                              |                                                                                                   |  | ^ |
|                            |                                                       | Save in: sg v © 2 10 10 10 10 10 10 10 10 10 10 10 10 10     |                                      |                                           |                                                    | r Church<br>                                                   |                                                                                                   |  |   |
| ₩Fax<br>Scan               |                                                       | File name:<br>Save as type:                                  | sg2<br>JPEG(*.JPG;*.JPEG;*.JPE;*.JFI | F)                                        | <b>v</b>                                           | Save<br>Cancel                                                 |                                                                                                   |  | ~ |
|                            |                                                       |                                                              |                                      |                                           |                                                    |                                                                |                                                                                                   |  |   |

## **Open OneNote**

Open OneNote 2010.

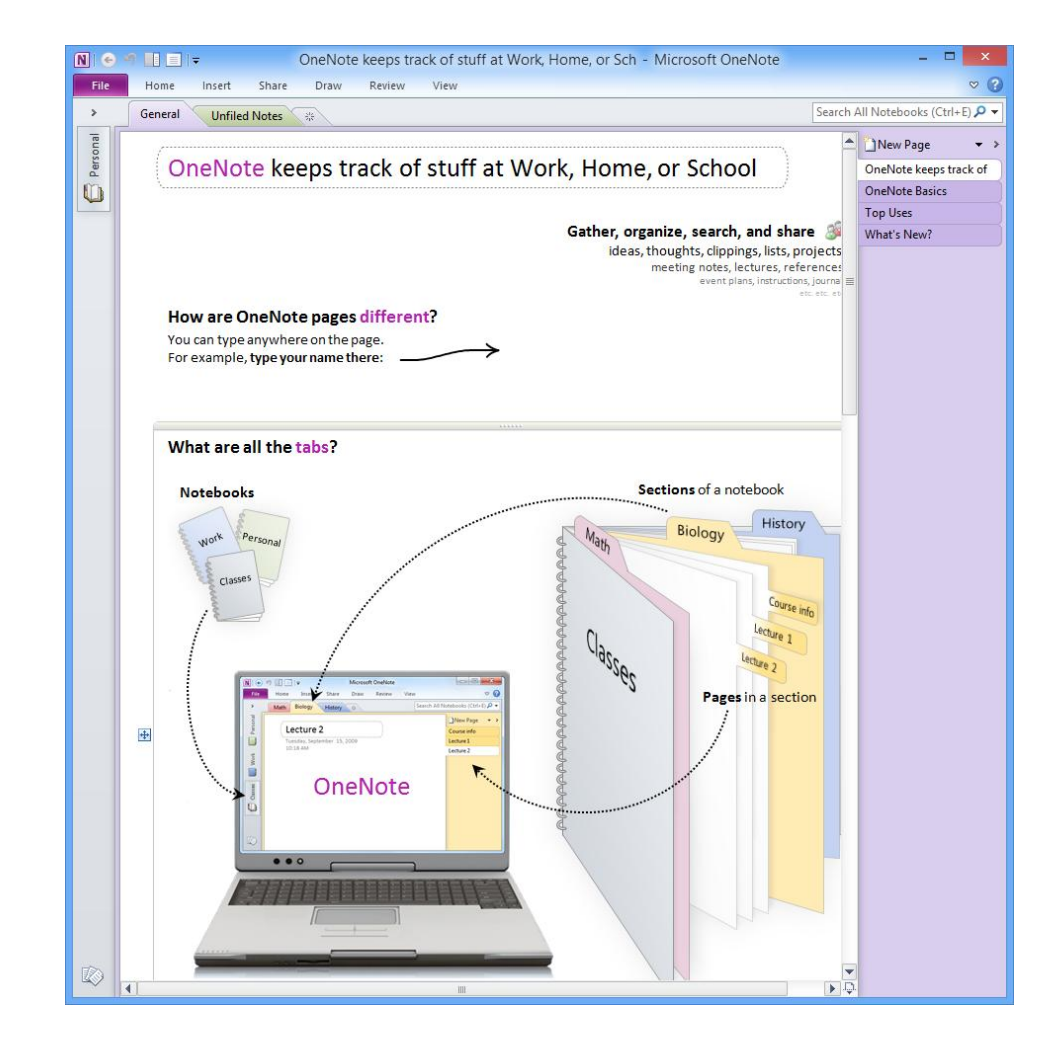

## **Open the Scanned Image**

Select Insert on the Ribbon menu and Picture. Browse to the image and open it in the program.

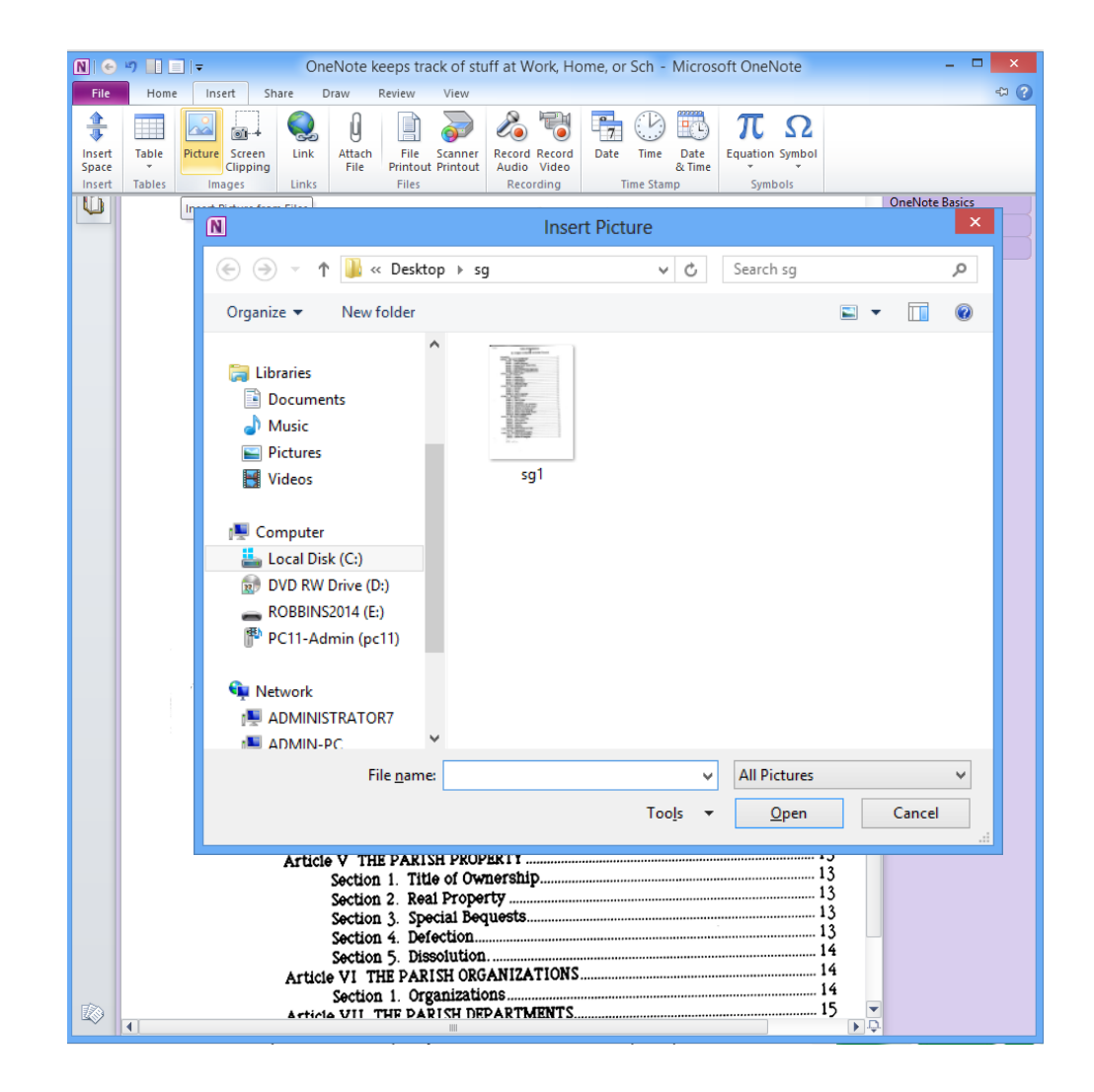

# Copy the Text from the Picture

Right click on the picture and choose copy text from picture.

The text is now on the clipboard.

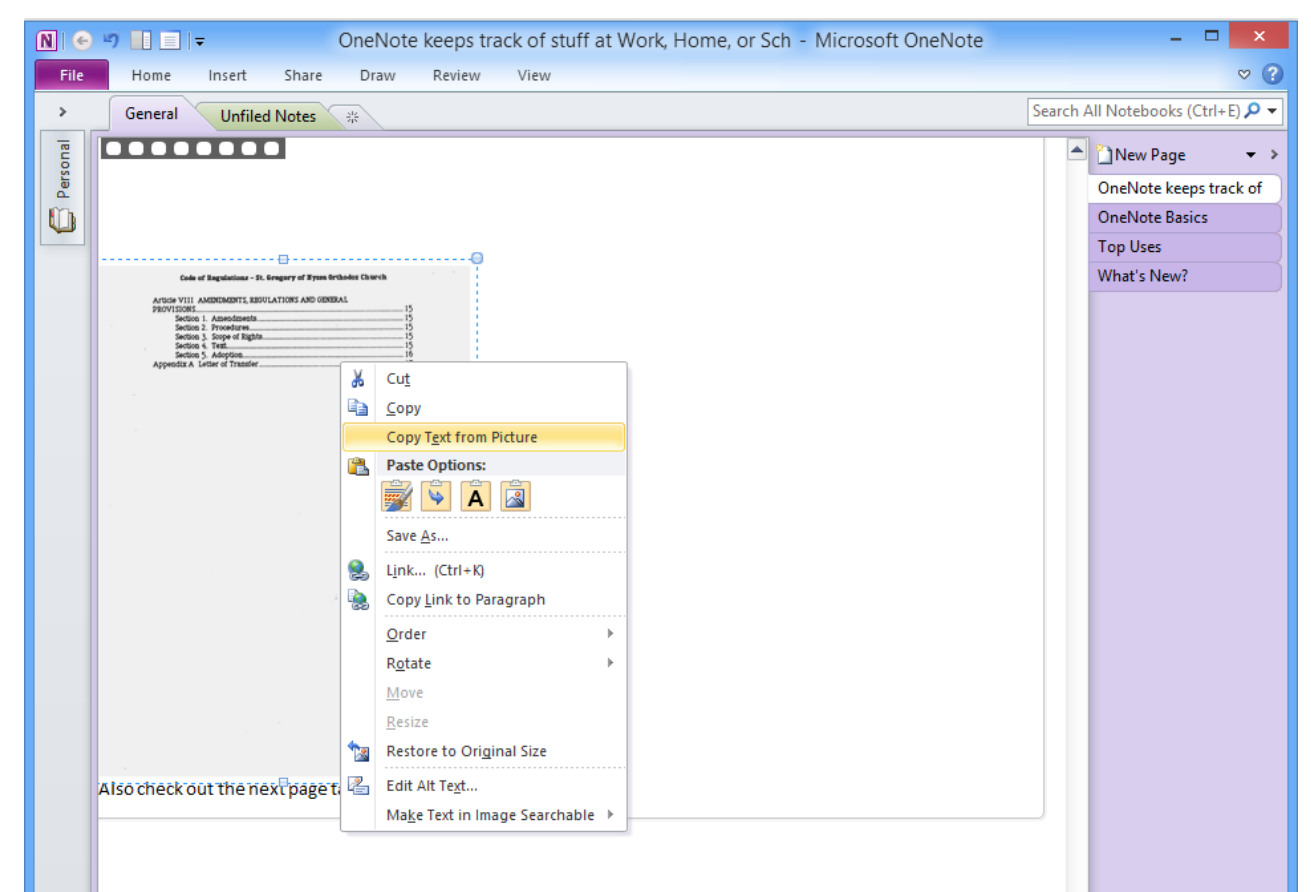

### Paste in MS Word and Save

We then can paste the text into our Word Processing program and save it. At 600 DPI, the scanned text is very accurate, but we should proof the document for errors. Also, change the proofing setting that allows capitalized words to be ignored to off.

Repeat the process until all of the pages are scanned and converted.

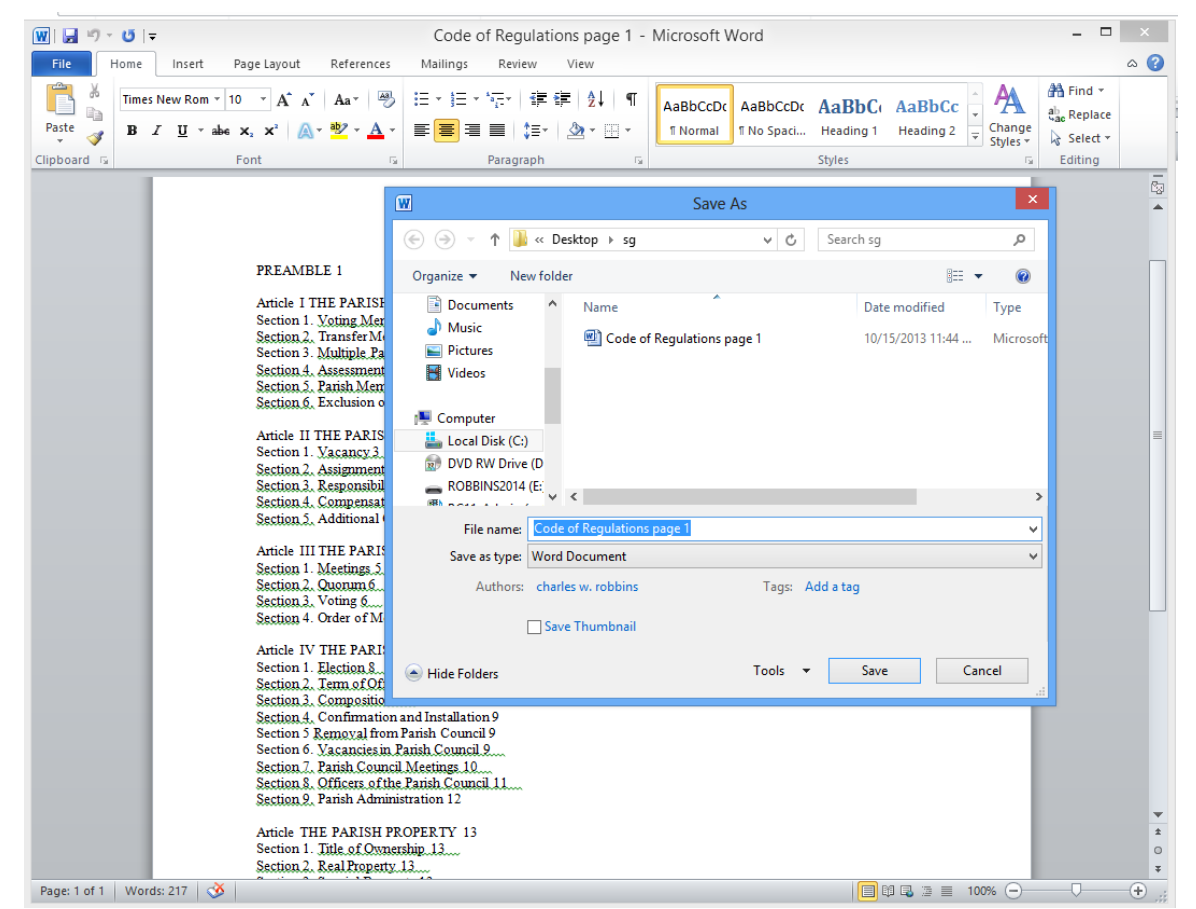